## Se connecter à Windows Azure AD en Powershell

### Prérequis

Il est nécessaire d'installer les deux éléments suivant :

- <u>Assistant de connexion Microsoft Online Services pour les professionnels des technologies de</u> <u>l'information RTW</u>

- Module Azure Active Directory pour Windows PowerShell (version 64 bits)

#### Utilisation

1) Une fois l'installation réalisée, lancer l'icone suivant :

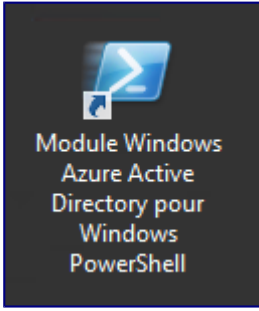

Si vous ne l'avez pas, ou si vous l'avez supprimé par erreur, dans une invite de commande taper la commande suivante :

```
> C:\Windows\System32\WindowsPowerShell\v1.0\powershell.exe -NoExit -Command
"Import-Module MSOnline"
```

**2)** Saisir la commande suivante pour enregistrer vos informations de connexion dans la variable msolcred

> \$msolcred = get-credential

3) Une fenêtre Windows s'ouvre, indiquez votre compte Windows Azure (Office 365)

4) On établit maintenant la connexion avec la commande suivante :

```
> connect-msolservice -credential $msolcred
```

#### Vérifier la connexion

Pour vérifier que vous êtes bien connecté, vous pouvez lister les utilisateurs présent sur votre organisation Online avec la commande suivante :

> Get-MsolUser

# Vue sur le portail en ligne

|   | Office 365             | Admin cen | ter                           |           |                      |                                    |                             |                             | A 🌣           |  |
|---|------------------------|-----------|-------------------------------|-----------|----------------------|------------------------------------|-----------------------------|-----------------------------|---------------|--|
|   |                        | <         | Accueil > Utilisateurs actifs |           |                      |                                    |                             |                             |               |  |
| ଜ | Accueil                |           |                               | + Ajouter | un Autres 🧹 Affichag | es Tous les utilisateurs 🔹         | Rechercher des utilisateurs | <u>۲</u>                    | 2 Exporter    |  |
| 8 | Utilisateurs           | ^         |                               |           | Nom complet 🔨        | Nom d'utilisateur                  | État                        |                             | Type de synch |  |
|   | Utilisateurs actifs    |           |                               |           | Dada Didi            | administrateur@original            | Office 36                   | 5 Business Premium          | Dans le cloud |  |
|   | Contacts               |           |                               |           |                      |                                    |                             |                             |               |  |
|   | Utilisateurs supprimés |           |                               |           |                      |                                    |                             |                             |               |  |
|   | Migration des données  |           |                               |           | + Utilisateur        | <ol> <li>Types d'utilis</li> </ol> | sateurs                     | <ol> <li>Filtres</li> </ol> |               |  |